Office of Legal Career Services

### SYMPLICITY STUDENT USER GUIDE

Students will use Symplicity to search for job postings, view and apply to on-campus interviews (OCI), schedule a counseling appointment, build a resume, and RSVP to Professional Development career programming.

Basics: Log-in & Navigation

**Log-in to Symplicity** at <u>https://law-uga-csm.symplicity.com/students/</u> using your UGA e-mail address and the password provided in your Student Welcome e-mail.

\*\*\*Please contact <u>lcs@uga.edu</u> if you cannot login or if you have forgotten your password.

**Important:** Contact Computing Services: <u>lawhelp@listserv.uga.edu</u> 706-542-0895 if you have trouble logging in.

Reset your password by selecting "Profile" and then "Password/Preferences."

**Navigating Symplicity** is simple! Categories are across the top in black. Use the *"Back"* links provided by the system. This Guide will explain your options within each category.

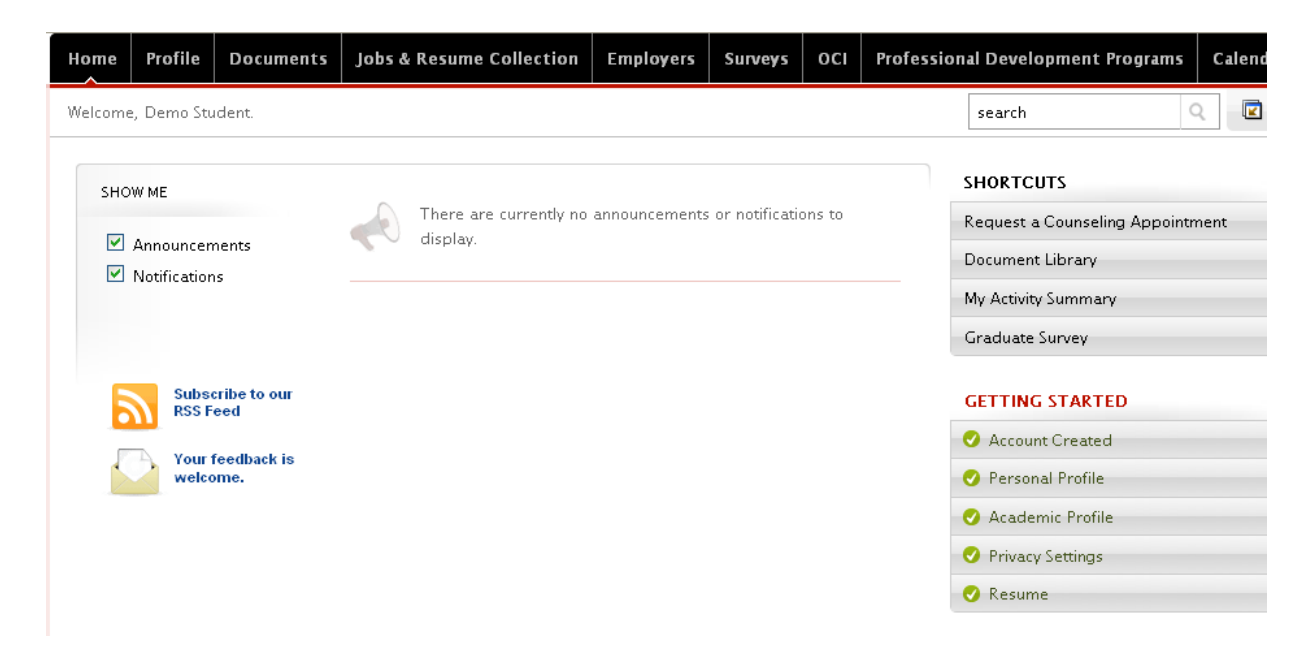

**QUESTIONS?** If you have any Symplicity questions, please contact LCS at <u>lcs@uga.edu</u> or (706) 542-7541, Monday-Friday from 8:00am – 5:00pm.

# SYMPLICITY STUDENT USER GUIDE

### Homepage

On the Symplicity Homepage, you will be able to read LCS announcements and access the following Symplicity Features:

- Your *Profile* (both personal and academic)
- Your *Documents* (pre-uploaded job search materials that make applying to job postings quick and easy)
- Jobs & Resume Collection
- *Employers* (for research purposes)
- Surveys
- *OCI* (to view and apply to employers interviewing on campus during August in Athens, Fall & Spring OCI seasons)
- *Professional Development Programs* (to view and RSVP)
- Calendar

### Profile

**Build a profile** of yourself by clicking on the "*Profile*" link on the top black navigation bar. Update your contact information under *Personal*. Under *Academic*, check your graduation date for accuracy, provide your practice area focus, any technical background and set your geographic preferences.

#### Select your privacy settings under Privacy.

- The *"Receive e-mails from the Career Center"* option allows you to opt out of e-mail notifications from LCS. We strongly advise that you ALLOW e-mails from LCS, as this is how we will notify you of interviews and OCI programs.
- The *"Promote my resume to employers"* option allows LCS to include your uploaded resume in a resume packet when we target employers.
- The *"Enable text message alerts"* option allows LCS to send you text message reminders of interviews and counseling events.

#### Office of Legal Career Services

# SYMPLICITY STUDENT USER GUIDE

### Documents

**Manage your job search documents** through the *Documents* tab in the black navigation bar. Symplicity allows you to store up to 20 documents at a time, including resumes, cover letters, unofficial transcripts, writing samples, and reference lists. You do not have to use pre-loaded materials to apply for jobs, but the feature does make applying faster when possible.

**View existing documents or upload new documents** by selecting *"Documents"* in the black navigation bar.

#### \*\*<u>To add new documents:</u>

- 1. Select "Add New"
- 2. Enter your document title (Resume, Firm Cover Letter, etc) in the "Label" field
- 3. Select a document type (*resume, cover letter, unofficial transcript, writing sample, or other*)
- 4. Select "Browse", navigate to the file you want to upload and then select "Open"
- 5. Select "*Submit*" and <u>Symplicity will automatically convert the document to a</u> <u>.pdf file</u>.

### Jobs & Resume Collection

*Job Postings* displays employer job postings. You may submit application materials to job postings or access the employer's application instructions if online submission has not been requested. Additionally, you may set *Search Agents* to schedule automated job searches with email alerts.

**To view job postings** select "*Jobs & Resume Collection*" from the black navigation bar. **Sort jobs** by using the drop-down boxes *Practice Area, Position Type,* etc. **Find** a specific job by using the *Keyword* search box and then *Apply Search*. **Mark job as a "favorite"** by selecting *Add to Favorites*.

*Advanced Search* allows you to refine your job postings search with multiple filters. **Save** your advanced search by checking *"Save As"* and choose a specific name for the search. **Run** the search by selecting *Submit*.

# SYMPLICITY STUDENT USER GUIDE

If an employer has elected to receive applications online, you will be able to upload documents via the "*Apply*" button. For employers who choose to be contacted directly, the "*Apply*" button will provide you specific application instructions.

**View your submitted applications** via the "*Applications*" button.

OCI

A separate Symplicity OCI guide will be available for OCI.